#### **Description of Reports**

The Technical Skills Assessment system provides the testing results for students and programs at the end of each testing cycle. All roles and permission levels for the CTE Technical Skills Assessments can access these reports. Below is a description of the assessment reports including how they are used. This is followed by how to access the reports, how to build the reports, and examples of each report.

- <u>Statewide Performance Results.</u> This report is organized by Statewide results, Non-CTED results, All CTEDs results, or for a Single CTED selection. Sorted by highest to lowest assessment scores, it shows the number of students tested, the average score, and the percentage of students who passed. Student counts under 10 are suppressed (\*). Administrators and teachers can view each school's performance relative to other districts and schools that offered the same program. Available formats: webpage with easy conversion to PDF and Excel.
- 2. <u>Student/Program Assessment Results.</u> This report is organized by a single student or a single program. The Student Report shows the percentage of correct responses for each standard, the overall assessment score based on the student's total percentage of correct responses, and the percentage of correct responses all testers in the specified program during that timeframe in Arizona. The Program Report shows the percentage of correct responses for each standard based on the responses of all students. Administrators and teachers can review the results to make curricular changes in the scope and sequence and to identify program strengths to facilitate best practices among campuses. Available formats: webpage with easy conversion to PDF and Excel.
- 3. <u>Total Program Results.</u> *This multiple program report is organized by CTED, district, school, and teacher.* It shows the Student Unique ID, program assessment, testing date, student score, school of attendance, gender, grade level, and teacher email. Administrators and teachers can review the number of students tested and pass scores by program. Available formats: web page with easy conversion to PDF and Excel.
- 4. <u>State-Generated Annual Reports</u>. In addition to the reports described above, two additional statewide reports are generated by ADE/CTE and sent to CTE Administrators and CTED Superintendents at the end of each testing cycle for distribution to their staffs and constituencies. These reports are--
  - Participation Summary—total student count and passing totals by program
  - Highest Performing Schools—highest performing school for each program by district and CTED

#### How to Access Assessment Reports

Step 1: Go to <u>https://www.azed.gov/cte/</u> to get to the ADEConnect webpage. Select <u>Applications</u> and then <u>CTE</u> <u>Technical Skills Assessment</u>. The CTE Technical Skills Assessments Dashboard will display based on the permission level assigned to you.

If you are not already logged into the ADEConnect account, you will be prompted to sign-in with your organizational account. If you do not know your organizational account credentials, please contact your District Entity Administrator.

| CTE Technical Skills Assessments                           |                             |              |                   |                |        |         |           |  |
|------------------------------------------------------------|-----------------------------|--------------|-------------------|----------------|--------|---------|-----------|--|
| Home                                                       | Certificate Mailing Address | Registration | Bulk Registration | Change Request | Roster | Reports | Resources |  |
| Welcome to the Technical Skills Assessment (TSA) Dashboard |                             |              |                   |                |        |         |           |  |

This is a Level 1 dashboard. Under each tab is a link to step-by-step instructions for the information requested.

Step 2: Go to the Reports tab and select the report you want to generate.

| Commission that wanted for Arranove                                                                                                    | CTE Technical Skills Assessments                                                                                                    |
|----------------------------------------------------------------------------------------------------|----------------------------------------------------------------------------------------------------|
|                                                                                                    | Home Reports Resources                                                                                                    |
| 2017 - Current Reports                                                                                                    |                                                                                                    |
| Statewide Performance Results                                                                                                    |                                                                                                    |
| This report is organized by Statev<br>Sorted by highest to lowest asses<br>percentage of students who pass<br>teachers can view each school's p<br>Available formats: web page with                                     | vide results, <u>Non-CTED</u> results, All CTEDs results, or for a Single CTED selection.<br>sment scores, it shows the number of students tested, the average score, and the<br>ed. In this report, student counts under 10 are suppressed (*). Administrators and<br>performance relative to other districts and schools that offered the same program.<br>easy conversion to PDF and Excel.                                                           |
| Student/Program Assessment Re                                                                                                    | sults                                                                                                    |
| This report is organized by a sing<br>responses for each standard and<br>responses. The Program Report s<br>of all students. Administrators and<br>sequence and to identify program<br>page with easy conversion to PDF | le student or a single program. The Student Report shows the percentage of correct<br>the overall assessment score based on the student's total percentage of correct<br>shows the percentage of correct responses for each standard based on the responses<br>d teachers can review the results to make curricular changes in the scope and<br>strengths to facilitate best practices among campuses. Available formats: web<br><sup>=</sup> and Excel. |
| Total Program Results                                                                                                    |                                                                                                    |
| This multiple program report is org<br>program assessment, testing date<br>grade level, and teacher email. A<br>scores by program. Available form                                                                       | ganized by CTED, district, school, and teacher. It shows the Student Unique ID,<br>a, student score, school of attendance, gender, special population classification,<br>dministrators and teachers can review the number of students tested and pass<br>nats: web page with easy conversion to PDF and Excel.                                                                                                    |

Step 3: Once the report is selected, the menu page will appear. Enter the Report, Assessment, Level, and Demographic Information. Any report can be built from this menu page. Once the report is built, click the Generate Report button.

| Corning that works for Anzona                                                                | CTE Technical Skills Assessments                                                                                                    |                                                                                                    |                                                                                                    |                                                                                                    |                                                                             |         |
|----------------------------------------------------------------------------------------------|----------------------------------------------------------------------------------------------------|----------------------------------------------------------------------------------------------------|----------------------------------------------------------------------------------------------------|----------------------------------------------------------------------------------------------------|-----------------------------------------------------------------------------|---------|
| Home                                                                                         | Certificate Mailing Address                                                                                                    | Registration                                                                                                    | Bulk Registration                                                                                                    | Change Request                                                                                                    | Roster                                                                      | Reports |
| 2017 - Current Reports                                                                       | Report Selection                                                                                                    |                                                                                                    |                                                                                                    |                                                                                                    |                                                                             |         |
| Statewide Performance Results                                                                | Report Name: Statewide<br>This report is organized by St<br>selection. Sorted by highest t<br>average score, and the perce<br>suppressed (*). Administrato<br>and schools that offered the<br>Excel. | Performance Result<br>atewide results, Noro<br>b lowest assessmen<br>itage of students w<br>s and teachers can<br>ame program. Avail | s<br>CTED results, All CTE<br>t scores, it shows the n<br>ho passed. In this repo<br>view each school's perf<br>able formats: web pag | Ds results, or for a Si<br>number of students te<br>rt, student counts und<br>formance relative to o<br>e with easy conversio | •<br>ngle CTED<br>sted, the<br>der 10 are<br>ther districts<br>n to PDF and |         |
| Statewide Performance Results<br>Student/Program Assessment Results<br>Total Program Results | Assessment Information Timeframe: Spring 2023 Assessment: ACCOUNTING-(52.0301.00) *                                                                                                    |                                                                                                    |                                                                                                    |                                                                                                    |                                                                             |         |
|                                                                                              | Level<br>CTED/Non-CTED: Statewi                                                                                                    | le                                                                                                    |                                                                                                    |                                                                                                    | ¥                                                                           |         |
| Any report can be                                                                            | School District/<br>College:<br>School:                                                                                                    |                                                                                                    |                                                                                                    |                                                                                                    | Ψ                                                                           |         |
| Name dropdown                                                                                | Demographic Filters<br>Student Unique ID:                                                                                                    |                                                                                                    |                                                                                                    |                                                                                                    |                                                                             |         |
|                                                                                              | Gender: ALL Grade Level: ALL                                                                                                    |                                                                                                    |                                                                                                    |                                                                                                    | *<br>*                                                                      |         |
|                                                                                              |                                                                                                    | Generate Report                                                                                                    | Cancel                                                                                                    |                                                                                                    |                                                                             |         |

Following are examples of a Statewide Performance Results report and a Total Program Results report and a Student Assessment Results report and a Program Assessment Results report.

## STATEWIDE PERFORMANCE RESULTS

The sample below is based on the Statewide selection.

|                                                                                                    | ACCOUNTING - (52.0301.00)                               |                              |                          |                               |  |  |  |
|----------------------------------------------------------------------------------------------------|---------------------------------------------------------|------------------------------|--------------------------|-------------------------------|--|--|--|
|                                                                                                    |                                                         | Spring 2024                  |                          |                               |  |  |  |
|                                                                                                    | CTED RESULTS                                            |                              |                          |                               |  |  |  |
|                                                                                                    | CTED                                                    | Number of Students<br>Tested | Average Assessment Score | Percent of Students<br>Passed |  |  |  |
|                                                                                                    | West-MEC - Western Maricopa Education Center (00-08-02) | 50                           | 68                       | 84                            |  |  |  |
|                                                                                                    | East Valley Institute of Technology (00-08-01)          | 24                           | 66                       | 88                            |  |  |  |
|                                                                                                    | Assessment Pass Score                                   | N/A                          | 60                       | N/A                           |  |  |  |
|                                                                                                    | Statewide Average                                       | N/A                          | 56                       | N/A                           |  |  |  |
|                                                                                                    | Non-CTED (00-00-00)                                     | 38                           | 51                       | 34                            |  |  |  |
| Ontions for this Report                                                                                                    | Gila Institute for Technology (00-08-02)                | 20                           | 51                       | 25                            |  |  |  |
|                                                                                                    | DISTRICT RESULTS                                        |                              |                          |                               |  |  |  |
| include:                                                                                                    | DISTRICT                                                | Number of Students<br>Tested | Average Assessment Score | Percent of Students<br>Passed |  |  |  |
|                                                                                                    | Deer Valley Unified District (00-02-97)                 | 30                           | 69                       | 77                            |  |  |  |
| ✓ Statewide                                                                                                    | Peoria Unified School District (00-02-11)               | 20                           | 67                       | 95                            |  |  |  |
|                                                                                                    | Tempe Union High School District (00-05-13)             | 24                           | 66                       | 88                            |  |  |  |
| ✓ Non-CTED                                                                                                    | Assessment Pass Score                                   | N/A                          | 60                       | N/A                           |  |  |  |
|                                                                                                    | Statewide Average                                       | N/A                          | 56                       | N/A                           |  |  |  |
| * AILCTEDS                                                                                                    | Safford Unified District (00-02-01)                     | *                            | 53                       | 0                             |  |  |  |
| ✓ Sinale CTED                                                                                                    | Phoenix Union High School District (00-05-10)           | 38                           | 51                       | 34                            |  |  |  |
| <u>-</u>                                                                                                    | Thatcher Unified District (00-02-04)                    | 15                           | 50                       | 33                            |  |  |  |
|                                                                                                    | Duncan Unified District (00-02-02)                      | *                            | 47                       | 0                             |  |  |  |
| Total student count of                                                                                                    | SCHOOL RESULTS                                          |                              |                          |                               |  |  |  |
| 10 or less is shown by                                                                                                    | SCHOOL                                                  | Number of Students<br>Tested | Average Assessment Score | Percent of Students<br>Passed |  |  |  |
| $\frac{1}{2} = \frac{1}{2} \left(\frac{1}{2}\right)^{-1} \left(\frac{1}{2}\right)^{-1} \left(\frac$ | Sandra Day O'Connor High School (00-02-97-241           | 30                           | 69                       | 77                            |  |  |  |
| an asterisk (*).                                                                                                    | Mountain Pointe High School (00-05-13-095               | *                            | 68                       | 89                            |  |  |  |
|                                                                                                    | Liberty High School (00-02-11-267                       | 20                           | 67                       | 95                            |  |  |  |
|                                                                                                    | Corona Del Sol High School (00-05-13-094                | 15                           | 65                       | 87                            |  |  |  |
|                                                                                                    | Assessment Pass Score                                   | N/A                          | 60                       | N/A                           |  |  |  |
|                                                                                                    | Betty Fairfax High School (00-05-10-290                 | *                            | 59                       | 50                            |  |  |  |
|                                                                                                    | Statewide Average                                       | N/A                          | 56                       | N/A                           |  |  |  |
|                                                                                                    | Safford High School (00-02-01-200                       | 1                            | 53                       | 0                             |  |  |  |
|                                                                                                    | Camelback High School (00-05-10-225                     | 24                           | 51                       | 38                            |  |  |  |
|                                                                                                    | Thatcher High School (00-02-04-200                      | 15                           | 50                       | 33                            |  |  |  |
|                                                                                                    | North High School (00-05-10-255                         | 12                           | 49                       | 25                            |  |  |  |
|                                                                                                    | Duncan High School (00-02-02-203                        | *                            | 47                       | 0                             |  |  |  |

# TOTAL PROGRAM RESULTS

This report is generated by utilizing student data by program and assessment score. Information is sorted by program and highest to lowest assessment score. This report can be generated for one program or all programs in a single CTD, District, or School.

| Total Program Results (CTED, District, and School) |            |                   |                    |       |                                 |        |  |  |  |
|----------------------------------------------------|------------|-------------------|--------------------|-------|---------------------------------|--------|--|--|--|
| Student<br>Unique ID                               | Assessment | Assessment<br>CIP | Assessment<br>Date | Score | School Of Attendance            | Gender |  |  |  |
|                                                    | ACCOUNTING | 52.0301.00        | 04/25/2024         | 91    | Sandra Day O'Connor High School | м      |  |  |  |
|                                                    | ACCOUNTING | 52.0301.00        | 04/25/2024         | 90    | Sandra Day O'Connor High School | м      |  |  |  |
|                                                    | ACCOUNTING | 52.0301.00        | 04/25/2024         | 87    | Sandra Day O'Connor High School | м      |  |  |  |
|                                                    | ACCOUNTING | 52.0301.00        | 05/02/2024         | 85    | Sandra Day O'Connor High School | м      |  |  |  |
|                                                    | ACCOUNTING | 52.0301.00        | 04/25/2024         | 82    | Sandra Day O'Connor High School | F      |  |  |  |
|                                                    | ACCOUNTING | 52.0301.00        | 04/25/2024         | 82    | Sandra Day O'Connor High School | м      |  |  |  |
|                                                    | ACCOUNTING | 52.0301.00        | 05/02/2024         | 82    | Sandra Day O'Connor High School | м      |  |  |  |
|                                                    | ACCOUNTING | 52.0301.00        | 04/25/2024         | 78    | Sandra Day O'Connor High School | м      |  |  |  |
|                                                    | ACCOUNTING | 52.0301.00        | 04/25/2024         | 78    | Sandra Day O'Connor High School | F      |  |  |  |
|                                                    | ACCOUNTING | 52.0301.00        | 04/25/2024         | 76    | Sandra Day O'Connor High School | м      |  |  |  |
|                                                    | ACCOUNTING | 52.0301.00        | 04/25/2024         | 71    | Sandra Day O'Connor High School | м      |  |  |  |

## STUDENT/PROGRAM ASSESSMENT RESULTS

Two types of reports can be generated: a single student report (automatically sent to teacher when a student submits their test) or a total program (all students) report. The first report below is a report for one single student. Demographic Filters must include the Student Unique ID. The second report is a total program report showing the combined results for all students.

| 2      | Student Assessment Report for ACCOUNTING-(52.0301.00)                |                                                  |                              |  |  |  |  |
|--------|----------------------------------------------------------------------|--------------------------------------------------|------------------------------|--|--|--|--|
| Stude  | nt Unique ID:                                                        |                                                  |                              |  |  |  |  |
| Attend | ling Sandra Day O'Connor High School                                 |                                                  |                              |  |  |  |  |
| Date o | f Test: 04/25/2024                                                   |                                                  |                              |  |  |  |  |
| Asses  | sment: ACCOUNTING-(52.0301.00)                                       |                                                  |                              |  |  |  |  |
| Your F | Pass Percentage is: 91                                               |                                                  |                              |  |  |  |  |
|        | Program Standards                                                    | Percent of<br>Operational Items<br>on Assessment | Percent of Correct Responses |  |  |  |  |
| 1.0    | DEMONSTRATE THE STEPS OF THE ACCOUNTING CYCLE                        | 16                                               | 100                          |  |  |  |  |
| 2.0    | ANALYZE ACCOUNTING PROCEDURES FOR CASH CONTROL                       | 7                                                | 83                           |  |  |  |  |
| 3.0    | APPLY PROCEDURES FOR ACCOUNTS RECEIVABLE AND ACCOUNTS PAYABLE        | 16                                               | 84                           |  |  |  |  |
| 4.0    | GENERATE PAYROLL                                                     | 15                                               | 100                          |  |  |  |  |
| 5.0    | EVALUATE ASSETS, LIABILITIES, AND EQUITY                             | 16                                               | 84                           |  |  |  |  |
| 6.0    | UTILIZE BASIC BUSINESS, ECONOMIC, AND FINANCIAL MANAGEMENT PRACTICES | 7                                                | 100                          |  |  |  |  |
| 7.0    | EVALUATE THE FUNCTIONS OF ACCOUNTING IN BUSINESS OPERATIONS          | 6                                                | 100                          |  |  |  |  |
| 8.0    | EVALUATE THE FINANCIAL PERFORMANCE OF A BUSINESS                     | 6                                                | 100                          |  |  |  |  |
| 9.0    | USE TECHNOLOGY TO MANAGE FINANCIAL INFORMATION                       | 2                                                | 100                          |  |  |  |  |
| 10.0   | EXAMINE ETHICAL STANDARDS IN THE ACCOUNTING PROFESSION               | 6                                                | 60                           |  |  |  |  |
|        |                                                                      | Percent of Total Responses Correct               |                              |  |  |  |  |
|        | ASSESSMENT SCORE                                                     |                                                  | 91                           |  |  |  |  |

Demographic Filters must have the Student Unique ID field blank. Report displays a single program for all students.

| Assessment Report for ACCOUNTING-(52.0301.00) |                                                                      |    |                                    |                                                   |  |  |  |
|-----------------------------------------------|----------------------------------------------------------------------|----|------------------------------------|---------------------------------------------------|--|--|--|
|                                               | Program Standards                                                    |    | Percent of<br>Correct<br>Responses | Percent of State<br>Avg. for Correct<br>Responses |  |  |  |
| 1.0                                           | DEMONSTRATE THE STEPS OF THE ACCOUNTING CYCLE                        | 16 | 65                                 | 42                                                |  |  |  |
| 2.0                                           | ANALYZE ACCOUNTING PROCEDURES FOR CASH CONTROL                       | 7  | 52                                 | 39                                                |  |  |  |
| 3. <mark>0</mark>                             | APPLY PROCEDURES FOR ACCOUNTS RECEIVABLE AND ACCOUNTS PAYABLE        | 16 | 44                                 | 36                                                |  |  |  |
| 4.0                                           | GENERATE PAYROLL                                                     | 15 | 60                                 | 60                                                |  |  |  |
| 5.0                                           | EVALUATE ASSETS, LIABILITIES, AND EQUITY                             | 16 | 59                                 | 51                                                |  |  |  |
| 6.0                                           | UTILIZE BASIC BUSINESS, ECONOMIC, AND FINANCIAL MANAGEMENT PRACTICES | 7  | 71                                 | 53                                                |  |  |  |
| 7.0                                           | EVALUATE THE FUNCTIONS OF ACCOUNTING IN BUSINESS OPERATIONS          | 6  | 63                                 | 45                                                |  |  |  |
| 8.0                                           | EVALUATE THE FINANCIAL PERFORMANCE OF A BUSINESS                     | 6  | 59                                 | 49                                                |  |  |  |
| 9.0                                           | USE TECHNOLOGY TO MANAGE FINANCIAL INFORMATION                       | 2  | 90                                 | 60                                                |  |  |  |
| 10.0                                          | EXAMINE ETHICAL STANDARDS IN THE ACCOUNTING PROFESSION               | 6  | 71                                 | 71                                                |  |  |  |